### Interactive Computing on the HPC3 for Spatial-omics

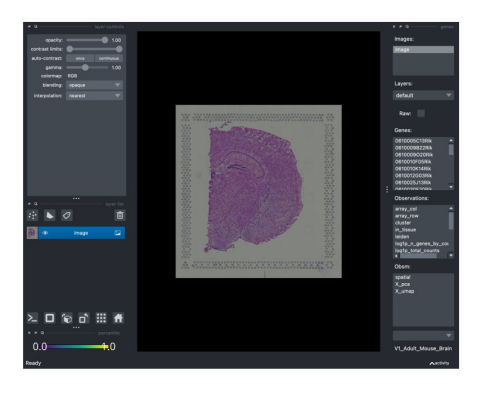

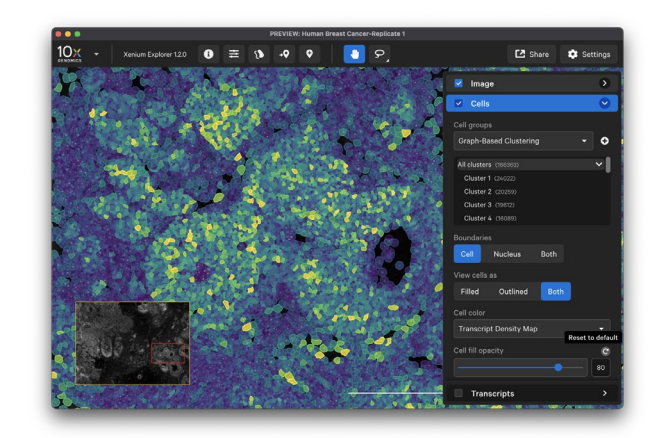

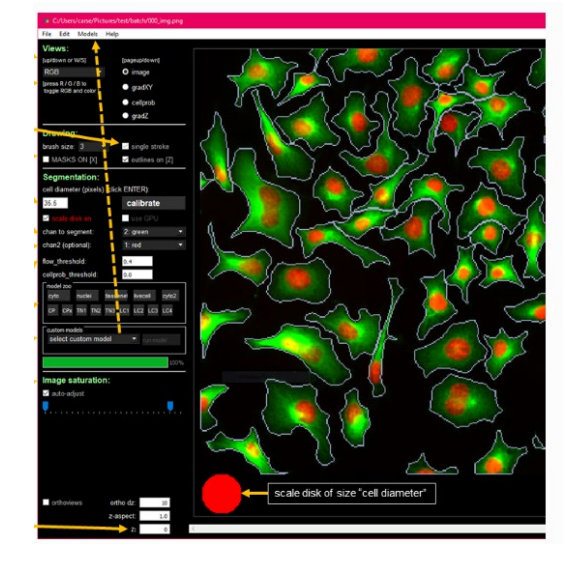

### Ivan Chang

UCI GRTHub and UCI RCIC iychang@uci.edu

### Workshop Agenda

### Overview of HPC3

- Connecting to HPC3 & loading software modules
- Navigating file systems and managing storage
- Slurm account management and sample job submission
- Interactive Computing on HPC3
  - SSH x11 forwarding/tunneling of software
  - Containers on HPC3 and Jupyter Eco System
  - Jupyter notebook and JupyterLab
  - RStudios and RShiny Apps
  - XPRA x11 to HTML5 via Jupyterhub
- Spatial-omics Apps (Live Demo)
  - Fiji & CellProfiler
  - Loupe Browser & Xenium Explorer
  - CellPose & SquidPy

# **Overview of HPC3**

The rest of the slide deck are for your reference only. We will not be going through these directly for this workshop.

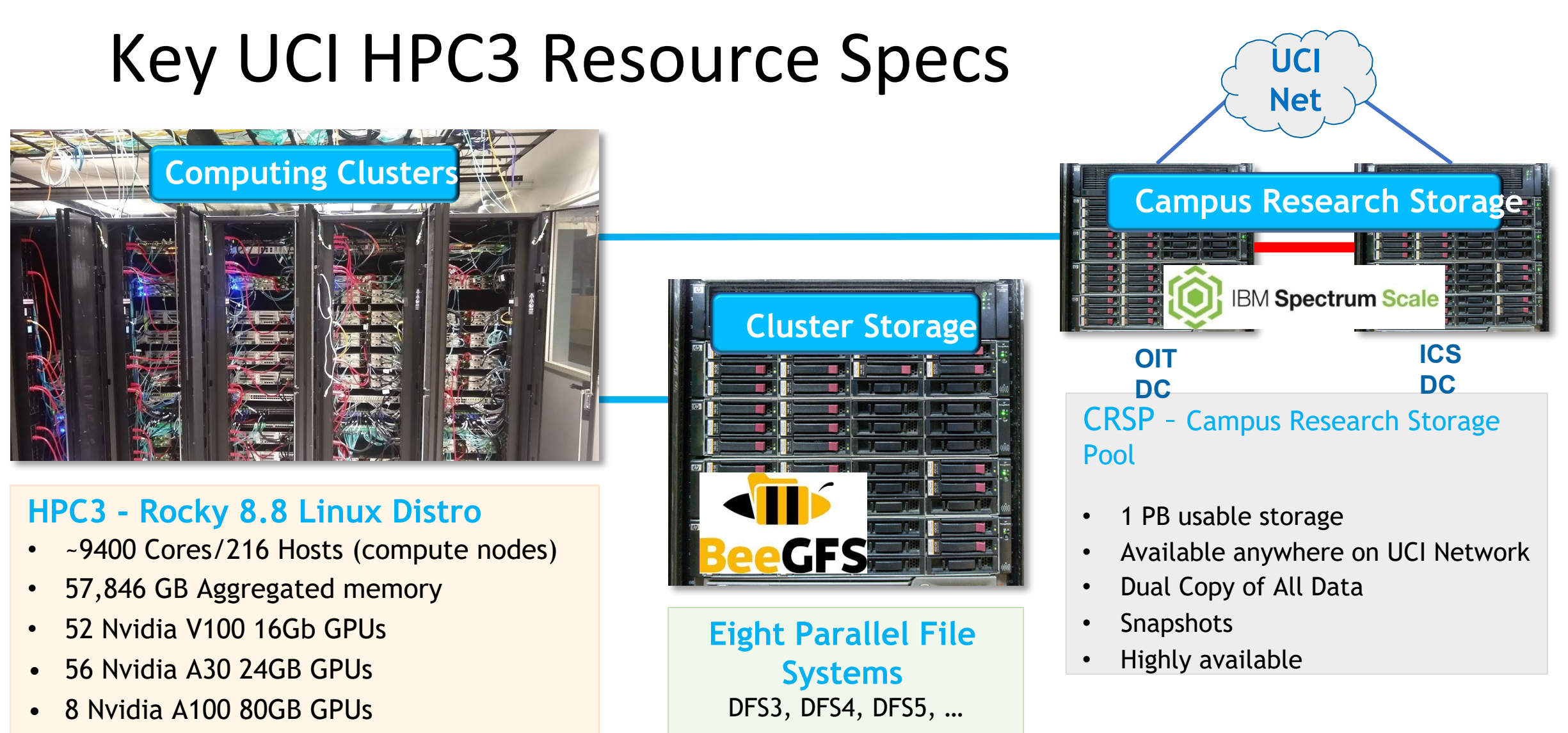

- EDR (100Gbps) Infiniband
- 10GbE Ethernet
- Minimum
  - 4GB memory/core
  - $\Delta VX2$  instruction set (Envc/Intel CPUs)

- 7DP usable storage
- 7PB usable storage
- ~6GB/sec
- bandwidth/System
- Single Copy/No Snapshots

https://rcic.uci.edu/hpc3/specs.html

### Research Cyberinfrastructure Center

Philip Papadopoulos Ph.D. Office: 217 MSTB, x45343

Director, Research Cyberinfrastructure Center. Cluster and Scalable Filesystem design and implementation. High-performance networking.

Ivan Chang Ph.D. Office: Sprague Hall x46023

Project Specialist, Bioinformatics, Containerized computing, System administration.

Francisco Lopez Office: 238 MSTB, x48818

System administrator and Storage expertise. Unix system administration, secure computing, cloud computing.

Nick Santucci Office: 225 MSTB, x40084

Systems Administration and Software integration. Unix system administration, cluster computing, high performance storage.

Joulien Tatar, Ph.D. Office: 223 MSTB, x48402, Slack

NSF Campus Cyber-Infrastructure Engineer. High performance networking, data acquisition, physical sciences computing, archival storage, cloud computing.

Imam Toufique Office: 211 MSTB, x43239

CRSP Lead and HPC\* System Developer. Unix system administration, cluster computing, high performance storage, high-availability.

Nadya Williams M.S. Office: 219 MSTB, x42829

Software Integration and provisioning Specialist. Unix system administration, Software Development, Direct Engagement.

### **HPC3 Quick Start Guides**

(https://rcic.uci.edu/about/intro.html)

| Getting an account             | send email to hpc-support@uci.edu          |
|--------------------------------|--------------------------------------------|
| Logging in                     | Connecting to HPC3                         |
| Submitting your first job      | SLURM tutorial                             |
| Available software             | Environment modules tutorial               |
| Purchasing Hardware/Core Hours | Beyond baseline allocation                 |
| All about accounting           | Free and Accounted jobs                    |
| Storage                        | Home Area, Parallel File Systems, and CRSP |
| Getting Help                   | Ask for help or software install           |

## Basics of being a good citizen on a cluster

- 1. Cluster is a shared resource, it is NOT your personal machine
- 2. What you do affects all the other users, so think before you hit that *Enter* key
  - Do not run interactive jobs on login nodes
  - Do not transfer data on login nodes
- 3. Secured from mischief and disasters.
  - We restrict users' ability (permissions) to install and run unwanted software applications
  - It is your responsibility to act secure
  - Be careful when bringing applications from unknown sources. DO NOT ask for sudo access
- 4. For your jobs: use resources you need, don't ask for more Study this Slurm guide <a href="https://rcic.uci.edu/slurm/slurm.html">https://rcic.uci.edu/slurm/slurm.html</a>
- 5. Be mindful how you submit tickets <u>Getting help!</u>

## High-level View of what things cost

### **No Cost Allocations**

| Role              | HPC3 Core<br>Hours              | GPU Hours                                    | Home<br>Area<br>Storage | DFS Storage         | CRSP Storage                              |
|-------------------|---------------------------------|----------------------------------------------|-------------------------|---------------------|-------------------------------------------|
| Faculty           | 200K<br>hours/year <sup>1</sup> | By Request<br>~2K<br>hours/year <sup>1</sup> | 50GB                    | 1TB in Pub          | 1 TB                                      |
| Student           | 1000 hours                      |                                              | 50GB                    | 1TB in Pub          |                                           |
| <b>Cloud-like</b> | Costs                           |                                              |                         |                     |                                           |
|                   | HPC3 Core<br>Hours              | GPU Hours                                    | Home<br>Area<br>Storage | DFS Storage         | CRSP Storage                              |
| Faculty           | \$.01/core hour                 | \$0.32/GPU<br>hour                           | Not expandable          | \$100/TB/5<br>years | \$60/TB/year                              |
| AWS<br>Equivalent | C5n.large<br>\$.063             | P3.2xlarge<br>\$1.95                         |                         |                     | S3 <sup>2</sup> Standard<br>\$242/TB/year |

<sup>1</sup>Exact amounts dependent on # requests/available hardware

<sup>2</sup> Comparison difficult - S3 has higher durability, CRSP has no networking fee.

### HPC3 Policies for CPU and memory scheduling

| Partition      | Default<br>memory/core | Max memory/core | Default / Max runtime | Cost                     | Jobs preemption |  |  |  |  |  |
|----------------|------------------------|-----------------|-----------------------|--------------------------|-----------------|--|--|--|--|--|
| CPU Partitions |                        |                 |                       |                          |                 |  |  |  |  |  |
| standard       | 3 GB                   | 6 GB            | 2 day / 14 day        | 1 / core-hr              | No              |  |  |  |  |  |
| free           | 3 GB                   | 18 GB           | 1 day / 3 day         | 0                        | Yes             |  |  |  |  |  |
| debug          | 3 GB                   | 18 GB           | 15 min / 30 min       | 1 / core-hr              | No              |  |  |  |  |  |
| highmem        | 6 GB                   | 10 GB           | 2 day / 14 day        | 1 / core-hr              | No              |  |  |  |  |  |
| hugemem        | 18 GB                  | 18 GB           | 2 day / 14 day        | 1 / core-hr              | No              |  |  |  |  |  |
| maxmem         | 1.5 TB/node            | 1.5 TB/node     | 1 day / 7 day         | 40 / node-hr             | No              |  |  |  |  |  |
|                |                        | C               | GPU Partitions        |                          |                 |  |  |  |  |  |
| gpu₃           | 3 GB                   | 9 GB            | 2 day / 14 day        | 1 / core-hr, 32 / GPU-hr | No              |  |  |  |  |  |
| free-gpu       | 3 GB                   | 9 GB            | 1 day / 3 day         | 0                        | Yes             |  |  |  |  |  |
| gpu-debug      | 3 GB                   | 9 GB            | 15 min / 30 min       | 1 / core-hr, 32 / GPU-hr | No              |  |  |  |  |  |

### **RCIC Recommended Online Tutorials**

The Missing Semester of Your CS Education Many topics as separate lectures, including Shell Tools and Scripting, Editors (Vim), Command-line Environment, Data Wrangling, Git, security and more.

The Software Carpentry teaches basic skills via workshops and lessons, here are direct links:

- The UNIX Shell The Unix shell fundamentals
- Introduction to Python Learn the basics of Python programming language.
- Introduction to R Learn the basics of R programming language.

Connecting to HPC3 and loading software modules

### Logging onto HPC3

**Step 1** Connect to UCI campus VPN, see instructions UCI campus VPN

**Step 2** Open your Terminal application and start ssh session. Alternatively, you could use the jupyterhub interface at <a href="https://hpc3.rcic.uci.edu/biojhub4/">https://hpc3.rcic.uci.edu/biojhub4/</a> directly in your browser

**Step 3** Either in ssh session or jupyterhub interface, you will need to use your regular UCI credentials (UCINetID and password) to connect to an HPC3 login node hpc3.rcic.uci.edu

## SSH login Example

- Logging in is via ssh with your UCInetID ssh hpc3.rcic.uci.edu -l panteater or ssh panteater@hpc3.rcic.uci.edu
- Use passphrase and ssh public key authentication Do not use empty ssh passphrase!!! <u>https://www.ssh.com/ssh/public-key-authentication</u>
- If you plan to run interactive graphics programs ssh -X -Y hpc3.rcic.uci.edu -l panteater

But X11 used by Linux for graphics is high bandwidth and can be sensitive to network latency, some people prefer x2go <a href="https://wiki.x2go.org/doku.php">https://wiki.x2go.org/doku.php</a>

### Duo authentication

Password: Duo two-factor login for <UCINETID> Enter a passcode or select one of the following options: 1. Duo Push to XXX-XXX-XXXX Passcode or option (1-1):

### After a successful login you will see a screen similar to the following:

Last login: Thu Jul 15 15:25:59 2021 from 10.240.58.4

| +-  |                          | +      |
|-----|--------------------------|--------|
|     |                          |        |
|     | (_)                      | (_)    |
|     | / _ \ / _`     '_ \      | \      |
|     | (_)   (_                 | )      |
|     | _ \/ \ <b>,</b>  _ _   _ | _ _/_/ |
|     | /                        |        |
| + - |                          | +      |

Distro: Rocky 8.8 Core Virtual: NO

CPUs: 40 RAM: 191.9GB BUILT: 2023-03-02 13:32

ACCEPTABLE USE: https://rcic.uci.edu/documents/RCIC-Acceptable-Use-Policy.pdf

login-i15 2001%

### Loading software modules

- Environment module is a user interface to the Modules package which provides for the dynamic modification of the user's environment via modulefiles.
- Each modulefile contains all the info needed to configure the shell to use a specific application.
- Command module load interprets the modulefiles and
  - Sets aliases
  - Sets environment variables
  - Loads depended modules
- Command module avail lists all installed software and their versions

General info for Linux <u>https://modules.readthedocs.io/en/latest/</u> Read User guide for HPC3 <u>https://rcic.uci.edu/software/modules.html</u>

### Environment modules update your environment

### Case 1: usage of multiple versions of software

login-i16 which R

/usr/bin/which: no R in (/usr/local/bin:/usr/bin:/usr/sbin:/data/homezvol0/npw/bin)

### login-i16 module avail R

R/3.6.2 R/4.0.2

### login-i16 module load R/4.0.2

login-i16 which R /opt/apps/R/4.0.2/bin/R login-i16 module list Currently Loaded Modulefiles:

1) OpenBLAS/0.3.6 2) java/1.8.0 3) icu/65.1 login-i16 module unload R/4.0.2 login-i16 module list No Modulefiles Currently Loaded. login-i16 module load R/3.6.2 login-i16 which R /opt/apps/R/3.6.2/bin/R

------ /opt/rcic/Modules/modulefiles/LANGUAGES ------Case 2: load/unload different software modules login-i16 module load gcc/8.4.0 login-i16 module list Currently Loaded Modulefiles: 1) gcc/8.4.0login-i16 module load hdf5/1.10.5/gcc.8.4.0 login-i16 module list Currently Loaded Modulefiles: 1) gcc/8.4.0 2) java/1.8.0 3) hdf5/1.10.5/gcc.8.4 login-i16 module unload hdf5/1.10.5/gcc.8.4.0 login-i16 module list Currently Loaded Modulefiles: 1) gcc/8.4.0Always unload module in reverse order: FILO!

### Environment module commands summary

\$ module avail \$ module avail R search \$ module keyword salmon salmon/1.1.0 : Name salmon salmon/1.1.0 \$ module display R info \$ module help R \$ module load R \$ module load R/4.0.2 use \$ module list \$ module unload R/4.0.2 \$ module purge

shows all installed software environment modules show R modules check all modules for a keyword

shows environment modification + description show module specific help (description) loads R at whatever latest version not ideal loads R at specified version preferred method lists currently loaded modules unloads specified module (in reverse order if many) removes all loaded modules

# Navigating file systems and managing storage

The filesystem storage is generally in 3 areas. Please see the links below for detailed information about each filesystem.

| HOME | The HOME area has a 50GB quota for each user. In addition, there is a space for snapshots. Total for home and snapshots is 100GB. Each user HOME is in /data/homezvolX/ <account></account>                                               |
|------|----------------------------------------------------------------------------------------------------|
| DFS  | The BeeGFS Parallel storage File System (DFS) access remains the same. All users have /pub/ <account> area. Depending on a lab affiliation, users may have space in /dfs3, /dfs4, /dfs5, /dfs6, /dfs7, /dfs8, /dfs9 (9/19/2023)</account> |
| CRSP | The Campus Research Storage Pool (CRSP) is available in /share/crsp. Depending on a lab affiliation, users may have space in /share/crsp/lab/ <labname. <account=""></labname.>                                                           |

### Check \$HOME quota

To see your current quota usage do:

[user@login-x:~]\$ df -h ~

FilesystemSizeUsed Avail Use% Mounted on10.240.58.6:/homezvol0/panteater50G3.5G47G7% /data/homezvol0/panteater

The ~ stands for your \$HOME. The output above shows that user panteater used 3.5Gb of its 50Gb allocation.

# If you want to see the usage by files and directories in \$HOME

| [user@l | ogin-x:~]\$ | cd          |             |          |   | change to your \$HOME directory                                                     |
|---------|-------------|-------------|-------------|----------|---|-------------------------------------------------------------------------------------|
| [user@l | ogin-x:~]\$ | ls          |             |          |   |                                                                                     |
| bin     |             | examples    | local       | per15    |   |                                                                                     |
| biojhub | 3_dir       | info        | mat.yaml    | R        |   | list contents of \$HOME                                                             |
| classif | y-image.py  | keras-nn.py | modulefiles | sbank-ou | t |                                                                                     |
|         |             |             |             |          |   |                                                                                     |
| [user@l | ogin-x:~]\$ | du -s -h *  |             |          |   |                                                                                     |
| 7.0M    | bin         |             |             |          |   | find disk usage for each file and directory in \$HOME. The output shows disk        |
| 166M    | biojhub3_   | dir         |             |          |   | usage in kilobytes (K), megabytes (M) or gigabytes (G). For directories, all        |
| 8.5K    | classify-   | image.py    |             |          |   | antente incide are included. For evenuels, a directory, <b>D</b> upon 1.20h of disk |
| 647K    | examples    |             |             |          |   | contents inside are included. For example, a directory R uses 1.2Gb of disk         |
| 91K     | info        |             |             |          |   | space.                                                                              |
| 4.5K    | keras-nn.   | ру          |             |          |   |                                                                                     |
| 126M    | local       |             |             |          |   |                                                                                     |
| 4.5K    | mat.yaml    |             |             |          |   |                                                                                     |
| 60K     | modulefile  | es          |             |          |   |                                                                                     |
| 512     | perl5       |             |             |          |   |                                                                                     |
| 1.2G    | R           |             |             | I        |   | _1                                                                                  |

25K sbank-out

# To see the quotas for user panteater on DFS pool /dfs6

[user@login-x:~]\$ dfsquotas panteater dfs6

==== [Group Quotas on dfs6]

Quota information for storage pool Default (ID: 1):

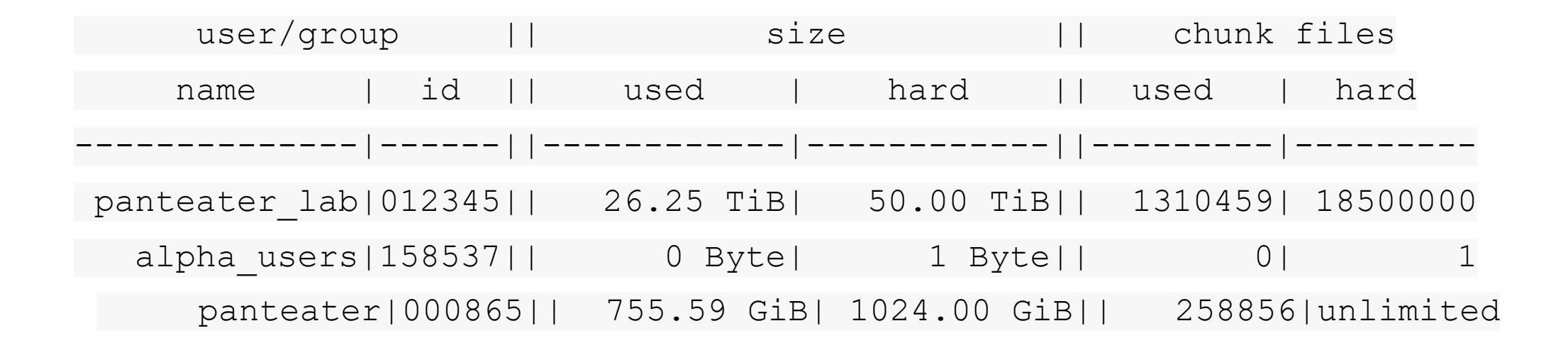

### Data Transfer to HPC3

Often users need to brings data from other servers and laptops. To transfer data one needs to use scp (secure copy) or rsync (file copying tool). Please see **detailed data transfer examples**. Alternatively, one can use graphical tools (Filezilla, MountainDuck, or WinSCP) to transfer files between a local laptop and the cluster. Follow each program instructions how to do this.

In all of the transfer application you will need to use hpc3.rcic.uci.edu to indicate a remote server (where you want to transfer your files) and use your UCNetID credentials for your user name and password.

Slurm account management and sample job submission

### HPC3 SLURM

Slurm is an open-source workload manager for Linux clusters and provides:

- 1. access to resources (computer nodes) to users so they can run their applications.
- 2. framework to start, execute, and monitor work on a set of allocated nodes.
- 3. management of a queue for pending work.

Helpful UCI HPC3 specific slurm guide: <a href="https://rcic.uci.edu/hpc3/slurm.html">https://rcic.uci.edu/hpc3/slurm.html</a>

# Simple code of conduct for running applications on HPC3

- 1. All jobs, batch or interactive must be submitted to the scheduler
- 2. Do not run computational jobs on login nodes this adversely affects many users. Login nodes are meant for light editing or compilation and for submitting jobs. Any job that runs for more than an hour or is using significant memory and CPU within an hour should be submitted to Slurm either as interactive or batch job.
- Ssh access to the compute nodes is turned off to prevent users from starting jobs bypassing Slurm.
   See attaching to running job below.
- 4. Do not run Slurm jobs in your \$HOME.
- 5. Make sure you stay within your disk quota. File system limits are generally the first ones that will negatively affect your job. See storage guides

### **Cluster Partitions**

HPC3 has different kinds of hardware, memory footprints, and nodes with GPUs. All nodes (servers) all are separated into groups according to their resources. Slurm uses the term partition to signify a queue of resources. We have a few separate partitions, most users will need to use *standard* and *free* partitions:

- standard partition is for jobs that should not be interrupted. Usage is charged against the user's Slurm bank account. Each user gets FREE one time allocation of 1000 core hours to run jobs here. Users are NOT CHARGED ANY \$. If all allocation is used, users can run jobs only if they are associated with labs that have core hours in their lab banks. Usually, lab bank is a PI lab account.
- **free partition** is for jobs that can be preempted (killed) by standard jobs. Users can run jobs in this partition even if they have only 1 core-hour left. There are no charges for this partition.

## HPC3 Policies for CPU and memory scheduling

| Partition | Default memory/core | Max memory/core | Default / Max runtime | Cost                 | Jobs preemption |  |  |  |  |  |  |
|-----------|---------------------|-----------------|-----------------------|----------------------|-----------------|--|--|--|--|--|--|
|           | CPU Partitions      |                 |                       |                      |                 |  |  |  |  |  |  |
| standard  | 3GB                 | 6GB             | 2day / 14day          | 1 / core-hr          | No              |  |  |  |  |  |  |
| free      | 3GB                 | 18GB            | 1day / 3day           | 0                    | Yes             |  |  |  |  |  |  |
| debug     | 3GB                 | 18GB            | 15min / 30min         | 1/core-hr            | No              |  |  |  |  |  |  |
| highmem   | 6GB                 | 10GB            | 2day / 14day          | 1/core-hr            | No              |  |  |  |  |  |  |
| hugemem   | 18GB                | 18GB            | 2day / 14day          | 1/core-hr            | No              |  |  |  |  |  |  |
|           |                     | GP              | U Partitions          |                      |                 |  |  |  |  |  |  |
| gpu       | 3GB                 | 9GB             | 2day / 14day          | 1/core-hr, 32/GPU-hr | No              |  |  |  |  |  |  |
| free-gpu  | 3GB                 | 9GB             | 1day / 3day           | 0                    | Yes             |  |  |  |  |  |  |
| gpu-debug | 3GB                 | 9GB             | 15min / 30min         | 1/core-hr, 32/GPU-hr | No              |  |  |  |  |  |  |

### Checking your allocations

sbank is short for "Slurm Bank". Sbank is used to display HPC3 user account information. In order to run jobs on HPC3, a user must have available CPU hours. To check how many CPU hours are available in your personal account, run the command with your account name:

| [user@login- | x:~]\$ <b>sbank k</b> | alance statement | -a pante | eater   |       |           |           |
|--------------|-----------------------|------------------|----------|---------|-------|-----------|-----------|
| User         | Usage                 | Account          | Usage    | Account | Limit | Available | (CPU hrs) |
|              | +                     |                  | +        |         |       |           |           |
| panteater*   | 58                    | PANTEATER        | 58       |         | 1,00  | 0 94      | 2         |

To check how many CPU hours are available in all accounts that you have access to and how much you used:

| [user@login-> | <:~]\$ sbank ba | alance statement | -u pante | eater   |         |           |           |
|---------------|-----------------|------------------|----------|---------|---------|-----------|-----------|
| User          | Usage           | Account          | Usage    | Account | Limit   | Available | (CPU hrs) |
| User          | Usage           | Account          | Usage    | Account | Limit   | Available | (CPU hrs) |
|               | +               |                  | +        |         |         |           |           |
| panteater*    | 58              | PANTEATER        | 58       |         | 1,000   | 942       |           |
| panteater*    | 6,898           | PI LAB           | 6,898    |         | 100,000 | 0 93,102  |           |

### **Slurm Batch Job**

#### simplejob.sub

#### #!/bin/bash

| #SBATCH | job-name=test      | ## | Name of the job.               |
|---------|--------------------|----|--------------------------------|
| #SBATCH | -A panteater_lab   | ## | account to charge              |
| #SBATCH | -p standard        | ## | partition/queue name           |
| #SBATCH | nodes=1            | ## | (-N) number of nodes to use    |
| #SBATCH | ntasks=1           | ## | (-n) number of tasks to launch |
| #SBATCH | cpus-per-task=1    | ## | number of cores the job needs  |
| #SBATCH | error=slurm-%J.err | ## | error log file                 |

# Run command hostname and save output to the file out.txt
srun hostname > out.txt

#### To submit the job do:

[user@login-x:~]\$ sbatch simplejob.sub

Submitted batch job 362

Please look through <u>https://rcic.uci.edu/hpc3/examples.html</u> for different job examples

### Job status

To check the status of your job in the queue:

| [user@login-x:~]\$ | squeue -u pant | eater  |             |      |                         |
|--------------------|----------------|--------|-------------|------|-------------------------|
| JOBID              | PARTITION      | NAME   | USER ST     | TIME | NODES NODELIST (REASON) |
| 362                | 2 standard     | test p | oanteater R | 0:03 | 3 1 hpc3-17-11          |

To get detailed info about the job:

```
[user@login-x:~]$ scontrol show job 362
```

The output will contain a list of key=value pairs that provide job information.

To cancel a specific job:

```
[user@login-x:~]$ scancel <jobid>
```

## Job history

We have a cluster-specific tool to print a ledger of jobs based on specified arguments. Default is to print jobs of the current user for the last 30 days:

| [user@login | -x:~]\$ /pub | /hpc3/zotle | edger -u pa | nteater |            |          |      |           |      |
|-------------|--------------|-------------|-------------|---------|------------|----------|------|-----------|------|
| DATE        | USER         | ACCOUNT     | PARTITION   | JOBID   | JOBNAME    | ARRAYLEN | CPUS | WALLHOURS | SUs  |
| 2021-07-21  | panteater    | panteater   | standard    | 1740043 | srun       | -        | 1    | 0.00      | 0.00 |
| 2021-07-21  | panteater    | panteater   | standard    | 1740054 | bash       | -        | 1    | 0.00      | 0.00 |
| 2021-08-03  | panteater    | lab021      | standard    | 1406123 | srun       | -        | 1    | 0.05      | 0.05 |
| 2021-08-03  | panteater    | lab021      | standard    | 1406130 | srun       | -        | 4    | 0.01      | 0.02 |
| 2021-08-03  | panteater    | lab021      | standard    | 1406131 | srun       | -        | 4    | 0.01      | 0.02 |
| TOTALS      | 5 -          | -           |             |         | <b>_</b> . | -        | -    | - 0.07    | 0.09 |

To find all available arguments use:

```
[user@login-x:~]$ /pub/hpc3/zotledger -h
```

### Job info

sacct can be used to see accounting data for all jobs and job steps. An example below shows how to use job ID for the command:

| [use | er@login-x | :~]\$ <b>sacc</b> | t -j 43223 |              |           |   |           |        |     |
|------|------------|-------------------|------------|--------------|-----------|---|-----------|--------|-----|
|      | JobID      | JobName           | Partition  | Account      | AllocCPUS |   | State B   | ExitCo | de  |
|      |            |                   |            |              |           |   |           |        |     |
|      | 36811_374  | array             | standard   | panteater_l+ |           | 1 | COMPLETED | )      | 0:0 |

The above command uses a default output format. A more useful example will set a specific format for sacct that provides extra information:

| [user@] | ogir  | n−x:~]\$ | export        |            |            |           |            |                         |   |
|---------|-------|----------|---------------|------------|------------|-----------|------------|-------------------------|---|
| SACCT_F | ORMA  | T="JobI  | D%20, JobName | e,Partitio | on,Elapsed | ,State,Ma | axRSS,Allo | cTRES%32"               |   |
| [user0] | logir | n-x:~]\$ | sacct -j 600  | D          |            |           |            |                         |   |
| Jo      | bID   | JobName  | Partition     | Elapsed    | State      | MaxRSS    | AllocTRES  |                         |   |
|         |       |          |               |            |            |           |            |                         |   |
|         | 600   | all1     | free-gpu      | 03:14:42   | COMPLETED  |           | billing=2, | ,cpu=2,gres/gpu=1,mem=+ |   |
| 600.ba  | atch  | batch    |               | 03:14:42   | COMPLETED  | 553856K   |            | cpu=2,mem=6000M,node=1  |   |
| 600.e   | xter  | n exter  | n             | 03:14:4    | 2 COMPLETE | D         | 0 billing= | 2,cpu=2,qres/qpu=1,mem= | + |

# Interactive Computing

### Slurm interactive jobs

To request an interactive job, use the srun command. Suppose you are enabled to charge to the panteater\_lab account then, to start an interactive session you can use one of 3 methods :

[user@login-x:~]\$ srun --pty /bin/bash -i (1)
[user@login-x:~]\$ srun --pty -p free /bin/bash -i (2)
[user@login-x:~]\$ srun -A panteater\_lab --pty /bin/bash -i (3)

After you are done use logout command to logout:

[user@hpc3-l18-04:~]\$ logout

| 1) you will be put on an available node in standard partition using your default Slurm          |
|-------------------------------------------------------------------------------------------------|
| bank account                                                                                    |
| 2) you will be put on an available node in free partition using your default Slurm bank account |
| 3) you will be put on an available node in standard partition using panteater_lab account       |
| See 2.4. Interactive Job of https://rcic.uci.edu/hpc3/slurm.html for more options               |

## Running Native X11 GUI apps

- Enable X11 forwarding in your SSH client
- For example: *ssh hpc3.rcic.uci.edu -X*
- Request an interactive session:
  - srun -A account\_lab -p standard --ntasks=1 --cpus-per-task=4 --nodes=1 --x11 --pty /bin/bash -i
- Load application module (e.g. IGV Viewer)
  - module load igv
  - Igv
- X11 Application forwarded to your compute

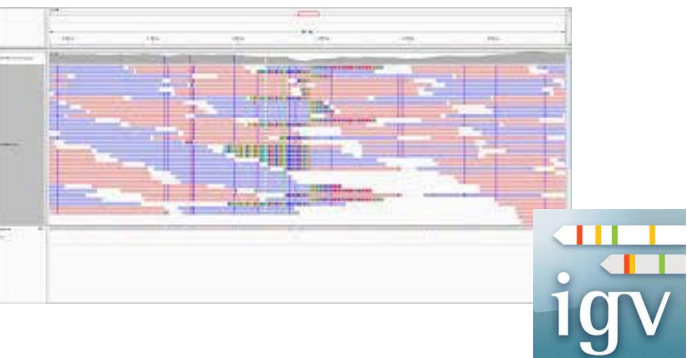

### Jupyter Ecosystem - Running Containers Interactively on HPC3

**Container Selection** 

HPC3 User Authentication

| Sign in   |  |
|-----------|--|
| Username: |  |
|           |  |
| Password: |  |
|           |  |
| Sign In   |  |

https://hpc3.rcic.uci.edu/biojhub3/

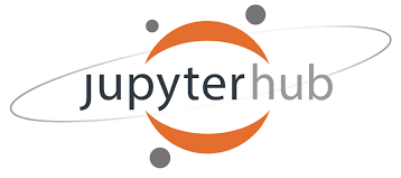

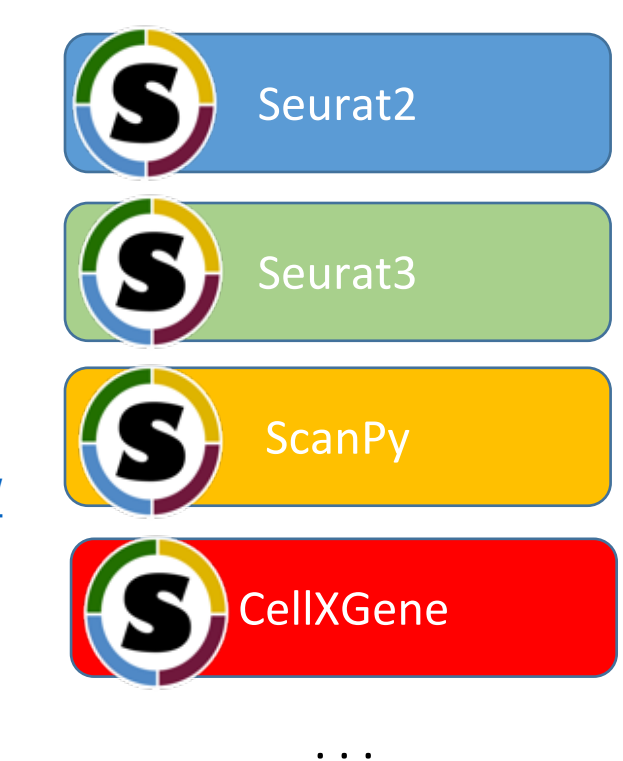

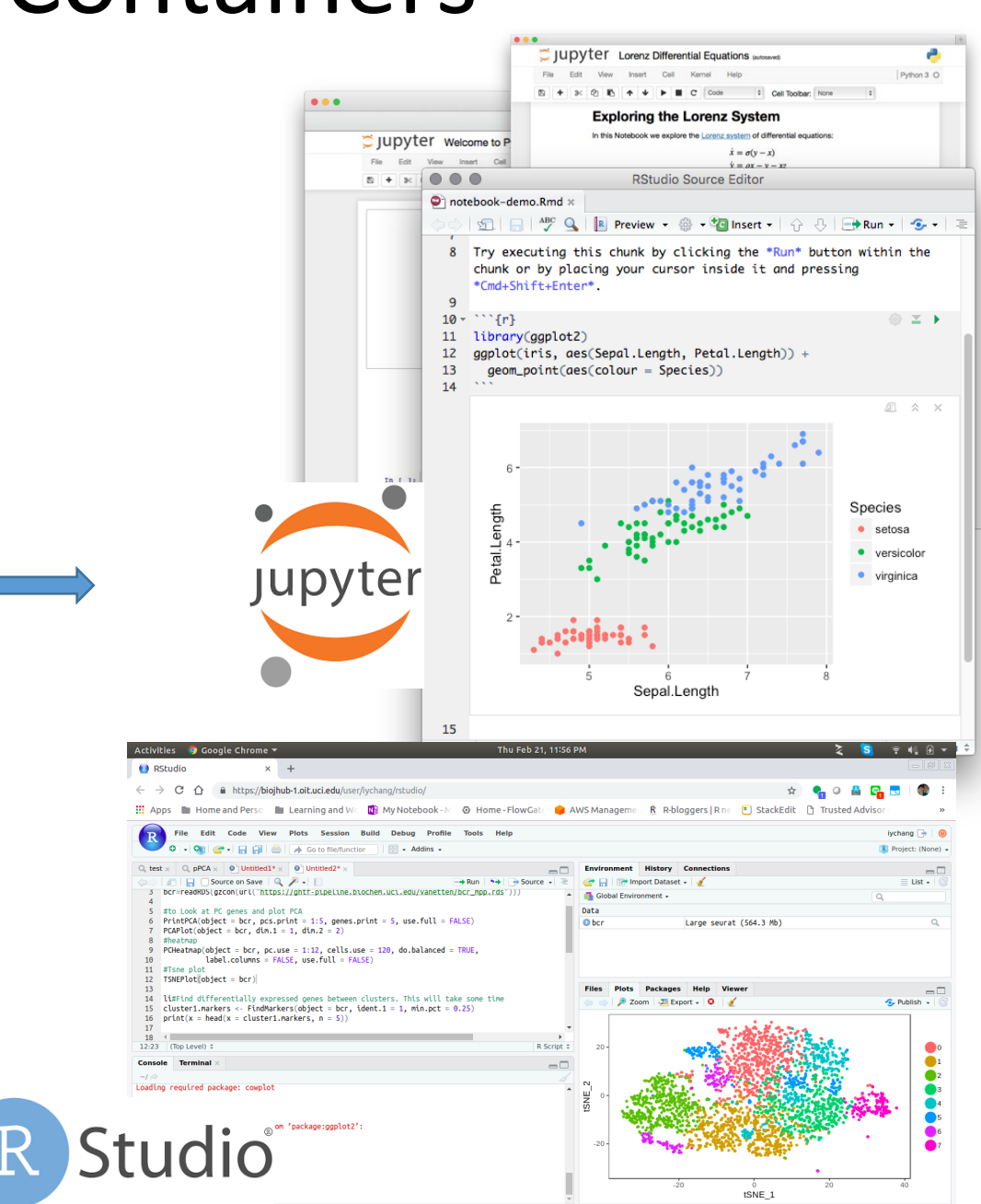

### **Container Technology Overview**

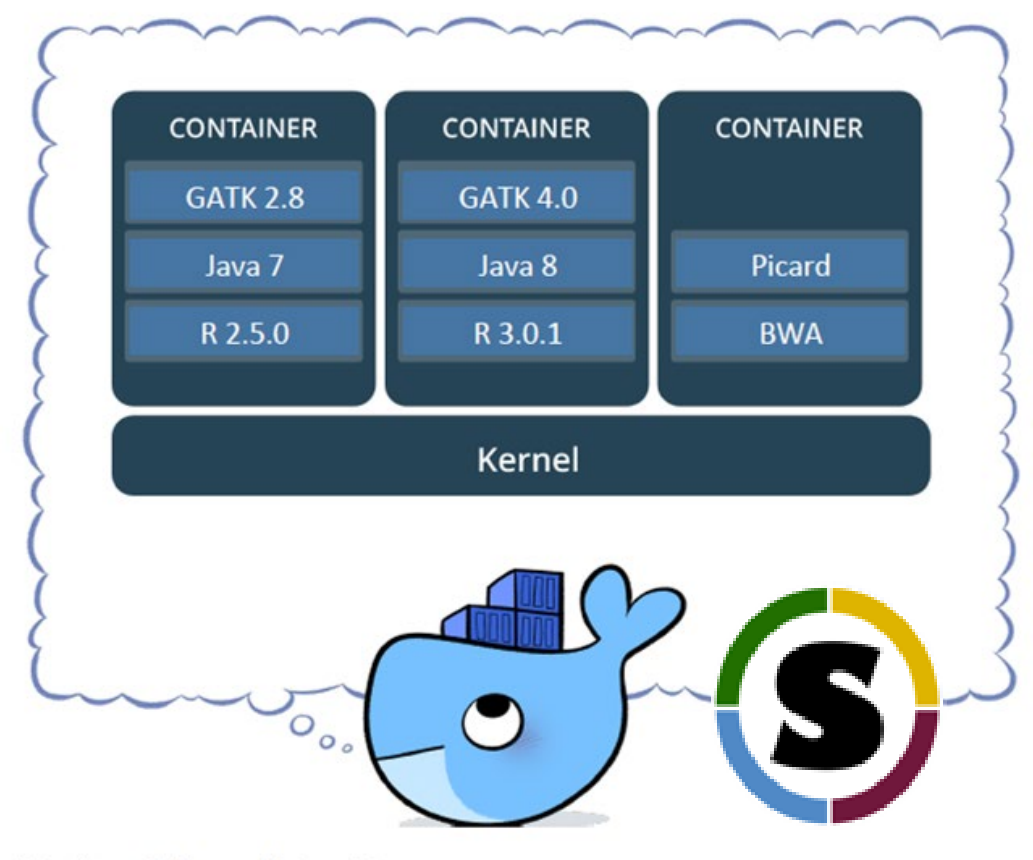

 Containers are isolated, but share OS and bins/libraries

 Provide highly customized software environment apart from the host system

Modified from https://www.docker.com/what-container

### **Container Benefits**

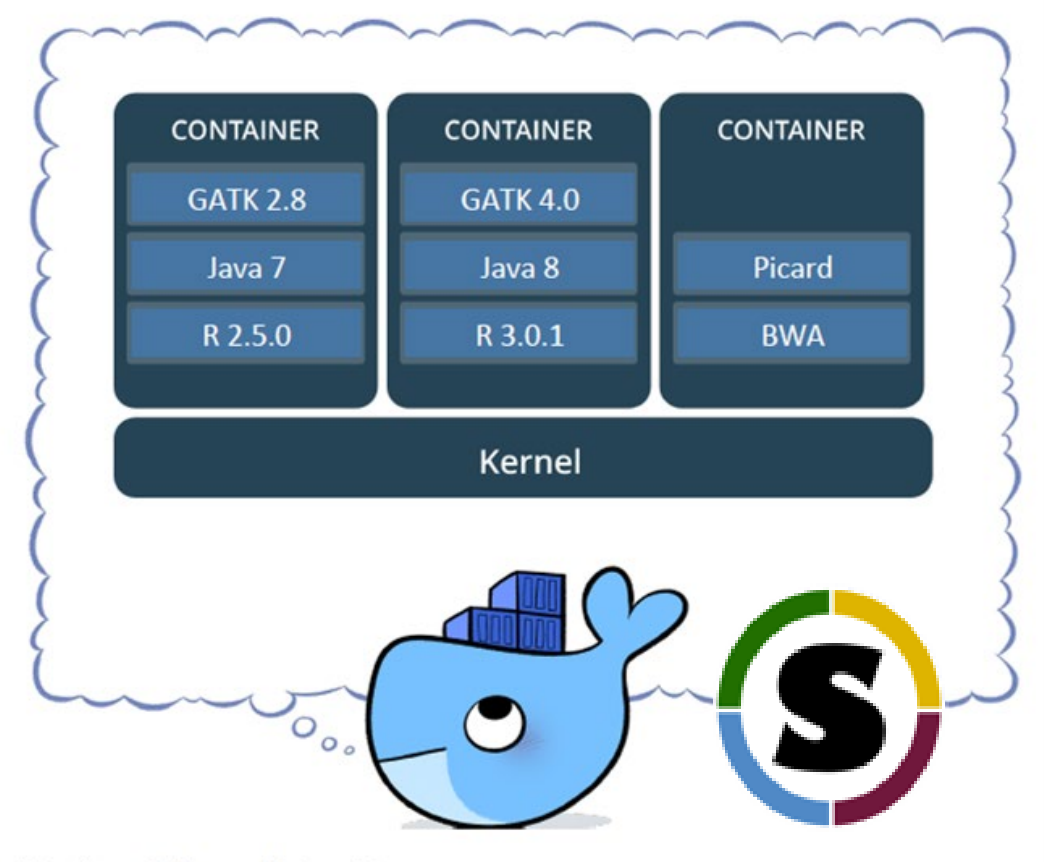

Modified from https://www.docker.com/what-container

- Portability: containers can be published and shared via cloud-based container hubs (<u>https://hub.docker.com/</u>, <u>https://dockstore.org/</u>, <u>https://www.singularity-hub.org/</u>) Or transferred directly as image files
- Versioning: container build files can be stored in git/github repositories
- **Reproducibility**: published containers are immutable, and provides a snapshot of the computing environment used to run analysis

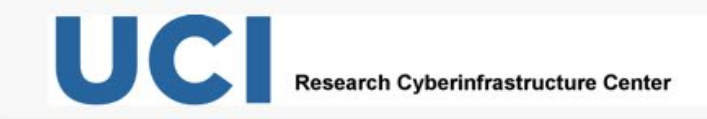

Using your favorite browser go to: <u>https://hpc3.rcic.uci.edu/biojhub4/hub/login</u> You will see the following screen where you will Use your usual HPC3 credentials to sign in:

| <b>t</b> ~ |
|------------|
|            |
|            |
|            |

After authentication you will see a screen with server options as in the figure below:

### **Server Options**

#### Select Partition/Reservation to Use Standard $\mathbf{v}$ Select Account to Charge iychang $\sim$ Specify number of CPU cores (max 16) 2 memory per CPU core (max 6Gb per core) 4 Select a Containerized Notebook Image [Rocky8] R4.1.2, Python 3.10.2, Rstudio, Rshiny, Seurat, Slurm Support v Resume last session if available Start

For this workshop, modify the Select Account to Charge to be one of your Slurm accounts, change number of CPUs to 4, select the "[Rocky8][Debug] Xpra Cellpose" container and press Start.

### Main Jupyter Interface

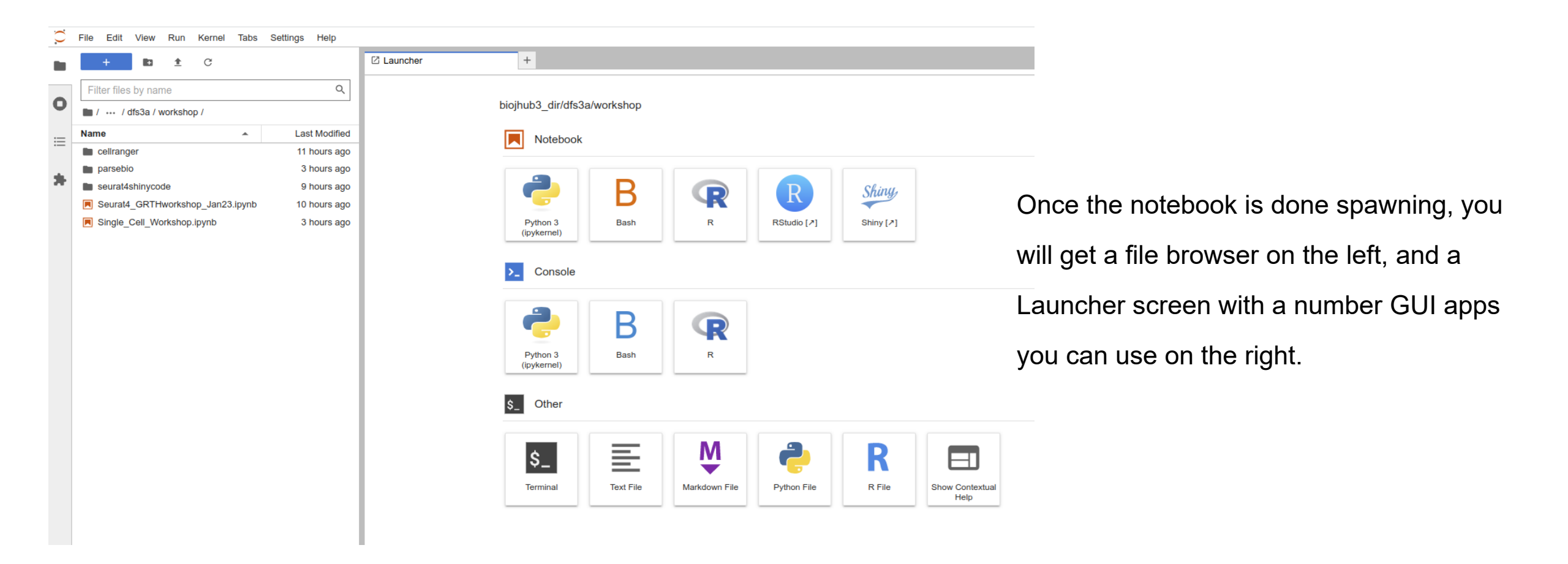

### Navigating File Systems in Jupyter

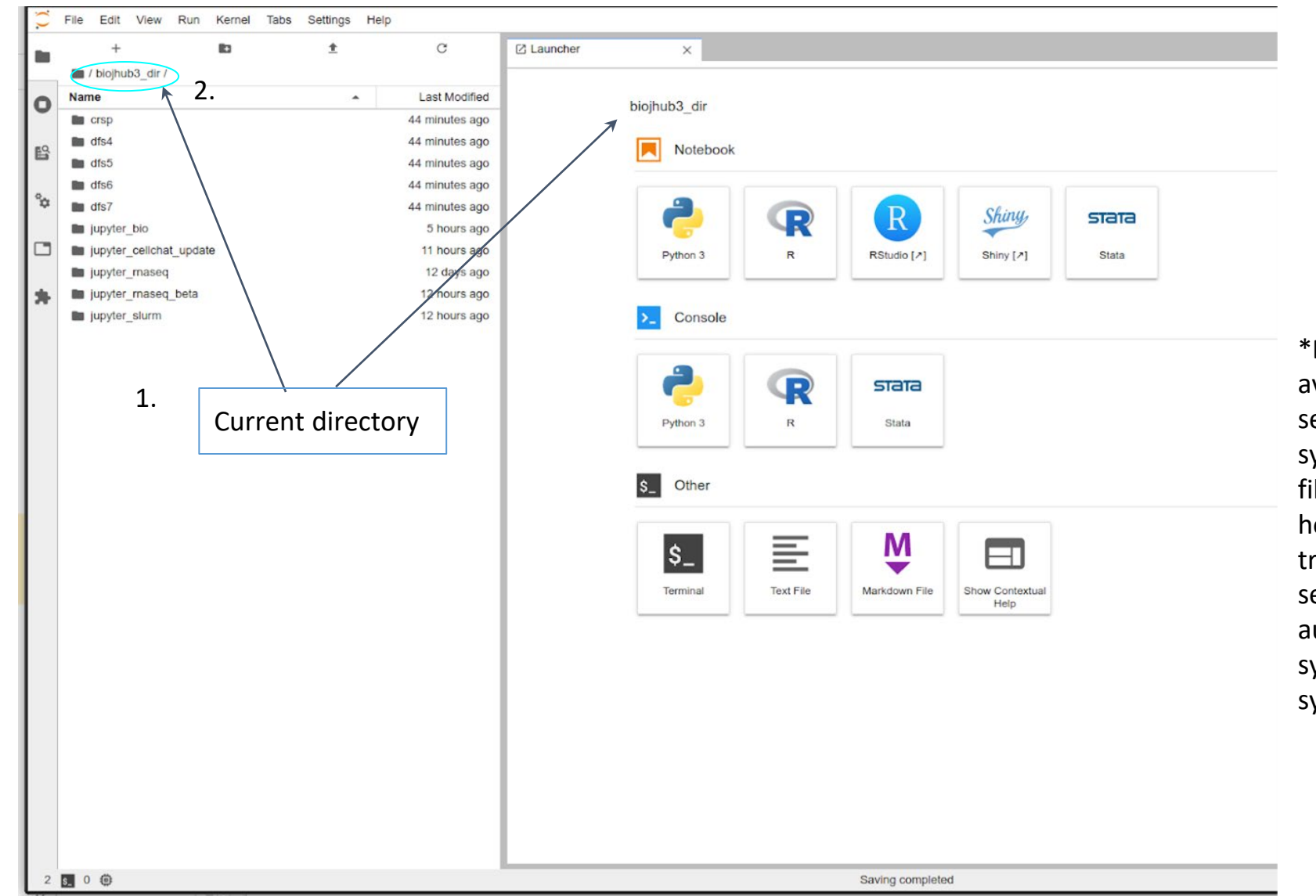

- 1. File browser GUI
- 2. Icon quick link
- File menu -> Open from Path will allow you to directly enter the path.

\*Due to preventative measures to avoid accidental deposit of files in sensitive areas of HPC3 file system, the root directory of the file browser is set to a fictitious home directory. To quickly traverse to other file systems, several shortcuts are automatically created, serving as symbolic links to the various file systems on HPC3.

### Starting a New App (Terminal)

| ٠  | + 10                     | ± | C E              | ×                                                |
|----|--------------------------|---|------------------|--------------------------------------------------|
| 0  | Name                     |   | Last Modified    |                                                  |
| •  | biojhub3_dir             |   | 14 minutes ago 🔺 | Notebook                                         |
|    | bookmarks                |   | 4 months ago     |                                                  |
| B  | Crsp                     |   | 17 hours ago     |                                                  |
|    | fromHPC                  |   | 18 days ago      | n 🔁 🕞 💽 🔁 Shiny, sta                             |
| \$ | logs                     |   | 4 hours ago      | T T T                                            |
|    | perl5                    |   | 9 months ago     | Python 3 R RStudio [7] Shiny [7] Stat            |
| -  | pub                      |   | 3 months ago     |                                                  |
|    | R                        |   | 2 months ago     |                                                  |
| *  | repo-dev.rcic.uci.edu    |   | 6 months ago     | Console                                          |
|    | shiny-examples           |   | 3 months ago     |                                                  |
|    | shinyapps                |   | 12 days ago      |                                                  |
|    | 🖿 stata                  |   | 4 months ago     |                                                  |
|    | stata-png-fix            |   | 4 months ago     | Python 3 B Stata                                 |
|    | 🖿 test                   |   | 4 months ago     | Tydoro III odda                                  |
|    | work                     |   | 22 days ago      |                                                  |
|    | biojhub3.2149910.err     |   | 12 days ago      | \$ Other                                         |
|    | biojhub3.2149910.out     |   | 12 days ago      |                                                  |
|    | biojhub3.2533177.err     |   | 17 hours ago     |                                                  |
|    | biojhub3.2533177.out     |   | 19 hours ago     |                                                  |
|    | biojhub3.2540453.err     |   | 16 hours ago     |                                                  |
|    | blojhub3.2540453.out     |   | 17 hours ago     | Terminal Text File Markdown File Show Contextual |
|    | biojhub3.2555080.err     |   | 12 hours ago     | Start a new terminal session Help                |
|    | biojhub3.2555080.out     |   | 12 hours ago     |                                                  |
|    | biojhub3.2557853.err     |   | 9 hours ago      |                                                  |
|    | The biolbub3 2557853 out |   | 11 hours ano     |                                                  |

#### C File Edit View Run Kernel Tabs Settings Help

|           | +                     |    | <u>+</u> | G                |
|-----------|-----------------------|----|----------|------------------|
|           |                       |    |          |                  |
| 0         | Name                  |    | *        | Last Modified    |
| -         | biojhub3_dir          |    |          | 18 minutes ago 🔺 |
| EQ.       | bookmarks             |    |          | 4 months ago     |
|           | Crsp                  |    |          | 17 hours ago     |
| ~         | fromHPC               |    |          | 18 days ago      |
| <b>\$</b> | logs                  |    |          | 4 hours ago      |
|           | perl5                 |    |          | 9 months ago     |
|           | 🖿 pub                 |    |          | 3 months ago     |
|           | R                     |    |          | 2 months ago     |
| *         | repo-dev.rcic.uci.edu |    |          | 6 months ago     |
|           | shiny-examples        |    |          | 3 months ago     |
|           | shinyapps             |    |          | 12 days ago      |
|           | 🖿 stata               |    |          | 4 months ago     |
|           | stata-png-fix         |    |          | 4 months ago     |
|           | test                  |    |          | 4 months ago     |
|           | work                  |    |          | 22 days ago      |
|           | biojhub3.2149910.er   | r  |          | 12 days ago      |
|           | 🕒 biojhub3.2149910.ou | ıt |          | 12 days ago      |
|           |                       |    |          |                  |

### **Running Container Modules from Terminal**

File Edit View Run Kernel Tabs Settings Help

|    | + 🗈 ± C                          |               | E Terminal 1 × +                                        |  |  |  |
|----|----------------------------------|---------------|---------------------------------------------------------|--|--|--|
|    | Filter files by name             | Q             | Singularity> module avail                               |  |  |  |
| 0  | / / dfs3a / workshop /           |               | dot module-git module-info modules null use.own         |  |  |  |
| := | Name 🔺                           | Last Modified | bedtools2/2.30.0 htslib/1.15.1 samtools/1.15.1          |  |  |  |
|    | Cellranger                       | 11 hours ago  |                                                         |  |  |  |
|    | parsebio                         | 3 hours ago   | gcc/8.4.0 gcc/11.2.0                                    |  |  |  |
| *  | seurat4shinycode                 | 9 hours ago   |                                                         |  |  |  |
|    | Seurat4_GRTHworkshop_Jan23.ipynb | 10 hours ago  | java/17 python/3.10.2 R/4.1.2                           |  |  |  |
|    | Single_Cell_Workshop.ipynb       | 3 hours ago   |                                                         |  |  |  |
|    |                                  |               | libjpeg/9d libpng/1.6.37 OpenBLAS/0.3.6 OpenBLAS/0.3.19 |  |  |  |
|    |                                  |               | hdf5/1.13.1/gcc.11.2.0<br>Singularity>                  |  |  |  |

### SSH to HPC3 login node for full software stack

| 0           | File Edit View Run Kernel Tabs Settings Help                                                                                                    |                                                                                                    |
|-------------|----------------------------------------------------------------------------------------------------|----------------------------------------------------------------------------------------------------|
|             | + 🗈 ± C                                                                                                    | I iychang@login-i16:~ × +                                                                                                    |
| ■<br>●<br>● | +       E       C         Filter files by name       Q         I / ··· / dfs3a / workshop /       Name       Last Modified         I cellranger       11 hours ago         I parsebio       3 hours ago         I seurat4shinycode       9 hours ago         I Seurat4_GRTHworkshop_Jan23.ipynb       10 hours ago         I Single_Cell_Workshop.ipynb       3 hours ago | <pre>I lychang@login-116:- x +<br/>Singularity&gt; ssh hpc3.rcic.uci.edu<br/>Distro: Rocky 8.6 Green Obsidian<br/>Virtual: N0<br/>CPUs: 40<br/>RAM: 191.8GB<br/>BUILT: 2022-08-30 14:54<br/>ACCEPTABLE USE: https://rcic.uci.edu/documents/RCIC-Acceptable-Use-Policy.pdf<br/>Last login: Tue Jan 31 00:29:36 2023 from 10.240.2.34<br/>[iychang@login-116:-]§ module avail<br/>dot module-git module-info modules null use.own<br/>mpi/openmpi-x86_64 pmi/pmix-x86_64<br/>pytorch/1.5.1 pytorch/1.11.0 tensorflow/2.0.0 tensorflow/2.8.0 tensorRT/8.4.2.4<br/>bamtools/2.5.2 bowtie2/2.3.0 bowtie2/2.4.5 cutadapt/4.0 fastp/0.20. gatk/4.2.6.1<br/>bamtools/2.5.2 bowtie2/2.3.0 bowtie2/2.4.5 cutadapt/4.0 fastp/0.20. gatk/4.2.6.1<br/>bamtools/2.5.2 bowtie2/2.4.1 bwa/0.7.17 edirect/2021 fastq/0.11.9 htslib/1.10.2<br/>bcftools/1.15.1 bowtie2/2.4.4 bwa/0.7.17 edirect/2021 fastq/0.1.9 htslib/1.10.2<br/>beftools/2.2.9.2 bowtie2/2.4.4 cutadapt/2.10 edirect/2021 gatk/4.1.9.0 isal/2.30.0<br/>amber/19.11/gcc.8.4.0<br/>gromacs/2020.4/gcc.8.4.0-cuda.10.1.243 gromacs/2021.2/gcc.8.4.0-cuda.10.1.243 openmpi.4.0.3<br/>gromacs/2020.4/gcc.8.4.0-cuda.10.1.243 openmpi.4.0.3<br/>gromacs/2021.2/gcc.8.4.0-cuda.10.1.243 openmpi.4.0.3</pre> |
|             |                                                                                                    |                                                                                                    |

### Jupyter Notebook & other web apps

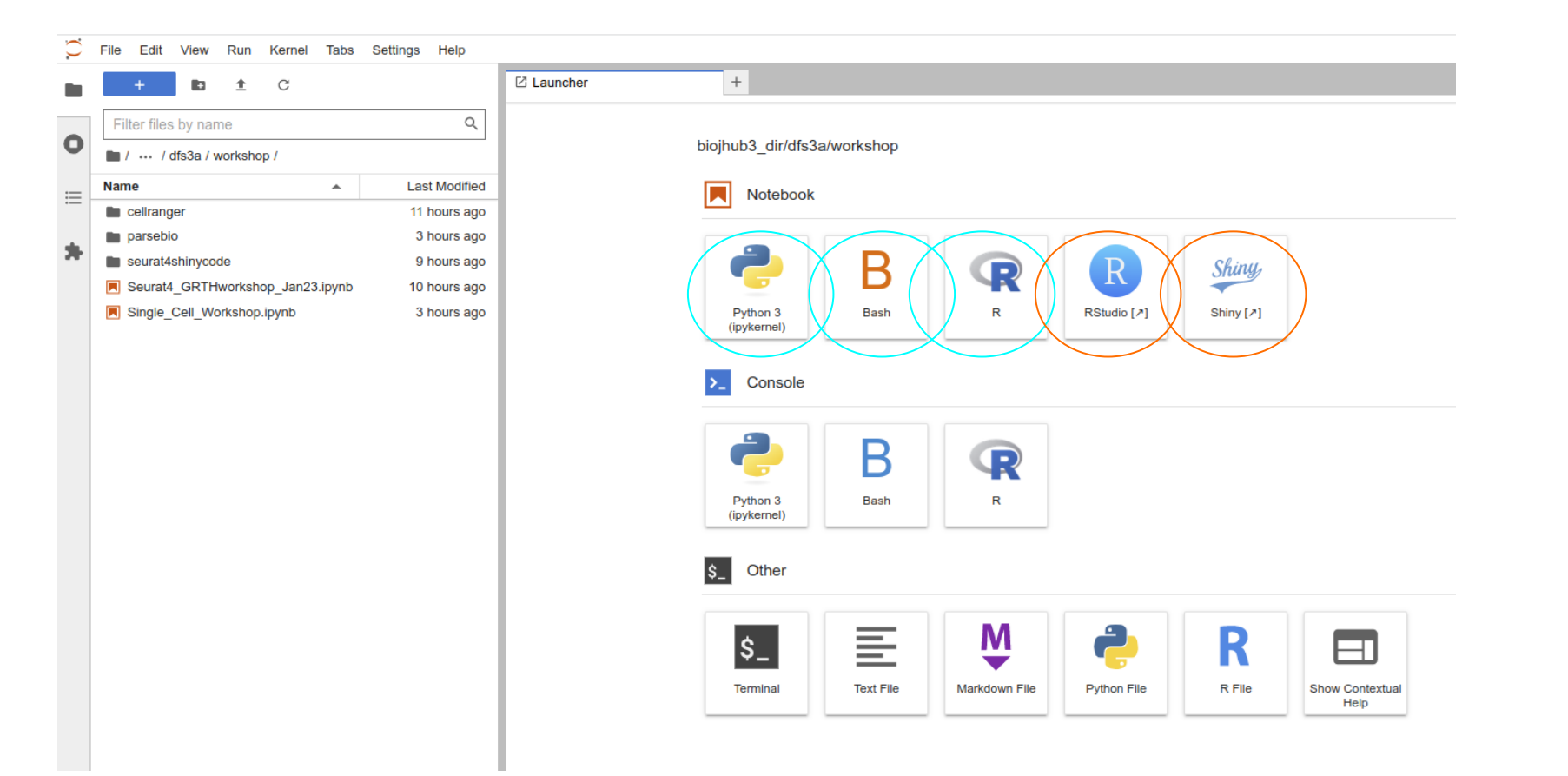

In this container, the user can open either a python, R, or Bash Jupyter computational notebook that will connect to the respective backend kernel and programming language environment.

Support for Matlab, Mathematica, and Julia are also available.

In addition, alternative web based development platform such as Rstudio and R Shiny are also available. When you click on these icons, a new browser tab will appear instead of a Jupyter notebook tab.

### **RStudio**

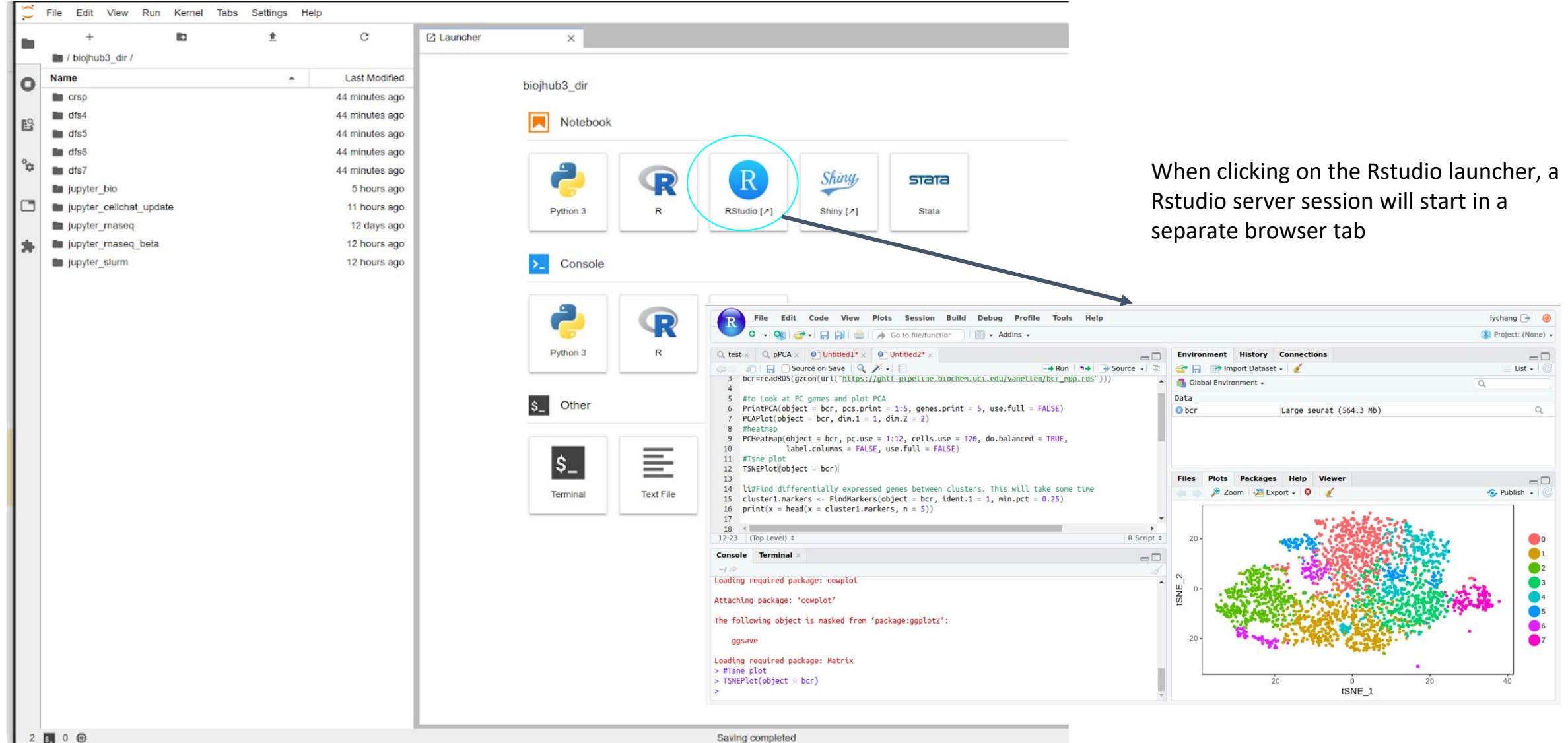

### R Shiny Apps

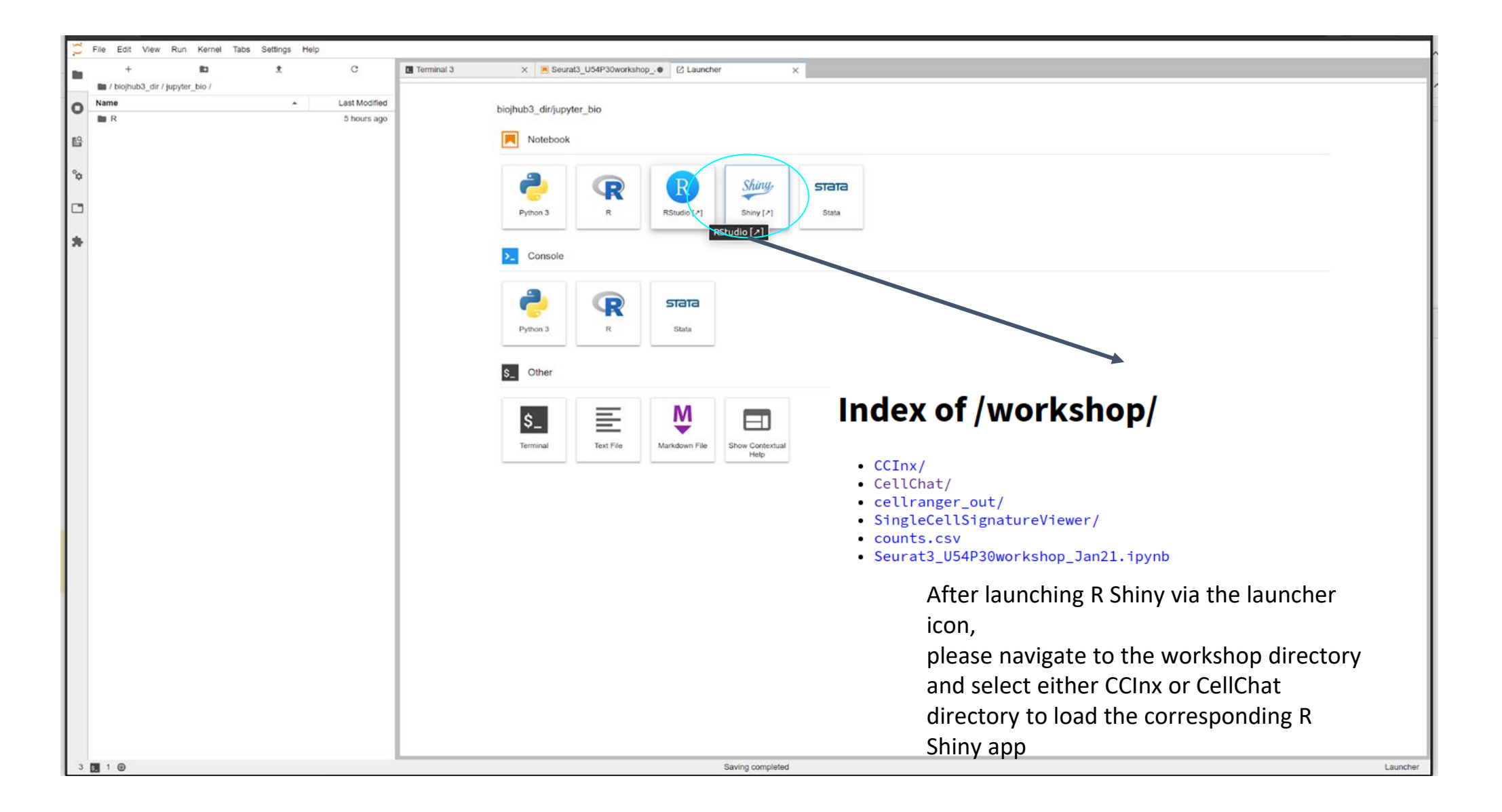

### Jupyter Server Proxy

- Allows piggy-backing of other web services through Jupyterhub
- For example:
  - Rstudio server
  - Rshiny Dashboards
  - Xpra X11-to-HTML

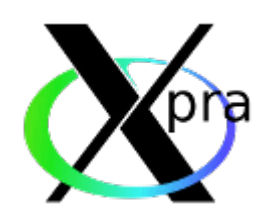

### Linux Wine

Enable running windows applications in linux

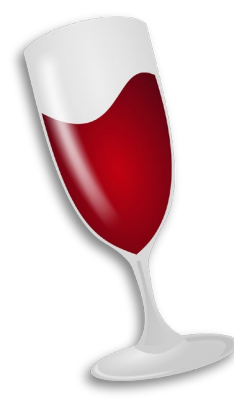

### Xpra/Wine via Jupyterhub

| uncher | +                       |           |               |             |           |                     |
|--------|-------------------------|-----------|---------------|-------------|-----------|---------------------|
|        | home/jovyan             |           |               |             |           |                     |
|        | Notebook                |           |               |             |           |                     |
|        | ę                       | 5         | R             | R           | Shiny,    | X                   |
|        | Python 3<br>(ipykernel) | Bash      | R             | RStudio [≯] | Shiny [7] | Xpra Desktop<br>[↗] |
|        | >_ Console              |           |               |             |           |                     |
|        | 2                       | 5         | R             |             |           |                     |
|        | Python 3<br>(ipykernel) | Bash      | R             |             |           |                     |
|        | \$_ Other               |           |               |             |           |                     |
|        | \$_                     | E         | Μ             | 2           | R         |                     |
|        | Terminal                | Text File | Markdown File | Python File | R File    | Show Contextual     |

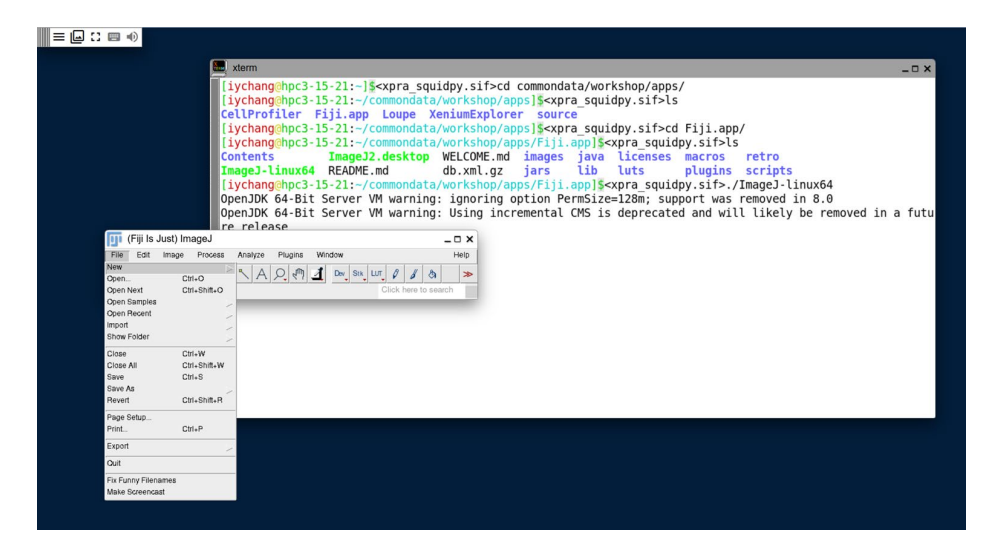

| 🍯 Loupe                                   |                                                                                                    |                                                                   | _                                                                                                    |                                                                                                    | -                      |
|-------------------------------------------|----------------------------------------------------------------------------------------------------|-------------------------------------------------------------------|----------------------------------------------------------------------------------------------------|----------------------------------------------------------------------------------------------------|------------------------|
| Location: 🛅 Loupe                         |                                                                                                    |                                                                   | Browser 7.0.0                                                                                        | \n] i                                                                                                    |                        |
| Favorites     Desktop                     | File<br>Colles                                                                                        | Size Type<br>Folder 2                                             | Rile Edit View Help                                                                                  |                                                                                                    |                        |
| My Computer     Documents     Trash     T | resources<br>swiftshader<br>chrome_100_pe 1:<br>chrome 200_pe 12                                      | Folder 2<br>Folder 2<br>2KB pak file 2<br>2KB pak file 2          |                                                                                                    |                                                                                                    | Download no            |
| commondata     crsp     incrsp     incrsp | d3dcompler_47 4,4<br>ffmpeg.dl 2,75                                                                   | 9 KB dilfile file 2<br>8 KB dilfile file 2<br>2 KB dilfile file 2 |                                                                                                    |                                                                                                    |                        |
| jupyter     jupyter                       | lbg.dl 43                                                                                             | 9 KB difie file 2<br>2 KB difie file 2                            |                                                                                                    |                                                                                                    | rat analysis in        |
|                                           | LICENSE.electro<br>LICENSES.chrom 4,6                                                                 | 2 KB Text Docum 2<br>16 KB HTML Docu 2                            | Documentation & tutorials                                                                            | Welcome to Loupe Browser                                                                                                    | at-processed Single    |
|                                           | Loupe Browser 123,33<br>resources.pak 4,8<br>snapshot_blob.bin 5                                      | 1 KB Application 2<br>19 KB pak file 2<br>1 KB bin file 2         | 😫 Public datasets                                                                                    | Thank you for installing Loupe Browser! Start                                                                                                   | CLOUPE file.           |
|                                           | Wininstall Loupe         24           v8_context_sna         10           vk_swiftshader         4,38 | 8 KB Application 2<br>/9 KB bin file 2<br>3 KB dilfile file 2     | Provide feedback                                                                                     | Genomics data.                                                                                                    | Open Loupe             |
|                                           | vk_swiftshader<br>vulkan-1.dll 7:                                                                     | 1 KB json file 2<br>5 KB dilfile file 2                           |                                                                                                    | Help improve Loupe Browser by sharing usage                                                                                                    |                        |
|                                           |                                                                                                    | 0B5<br>01a<br>01a<br>020                                          |                                                                                                    | By leaving this box checked, I agree 10x Genomics may collect<br>anonymized, non-biological Usage Data or metadata as set<br>forth in the EULA. | Cell count<br>157,323  |
|                                           |                                                                                                    | 028                                                               | N #                                                                                                  | If you change your mind, you may change your Usage Data<br>sharing settings at any time under "Help" in the application menu<br>bar.            |                        |
|                                           |                                                                                                    |                                                                   | Visium Image Alignment<br>Align your CytAssist Image or<br>manually align fiducials for Spi<br>Piece | Start exploring                                                                                                    | nt Cell count<br>8,414 |

Be sure to stop your Juputerhub notebook server after you are done. From the **File** menu choose **Hub Control Panel** and you will be forwarded to a screen similar where you can press on **Stop** My **Server** to shut down the server:

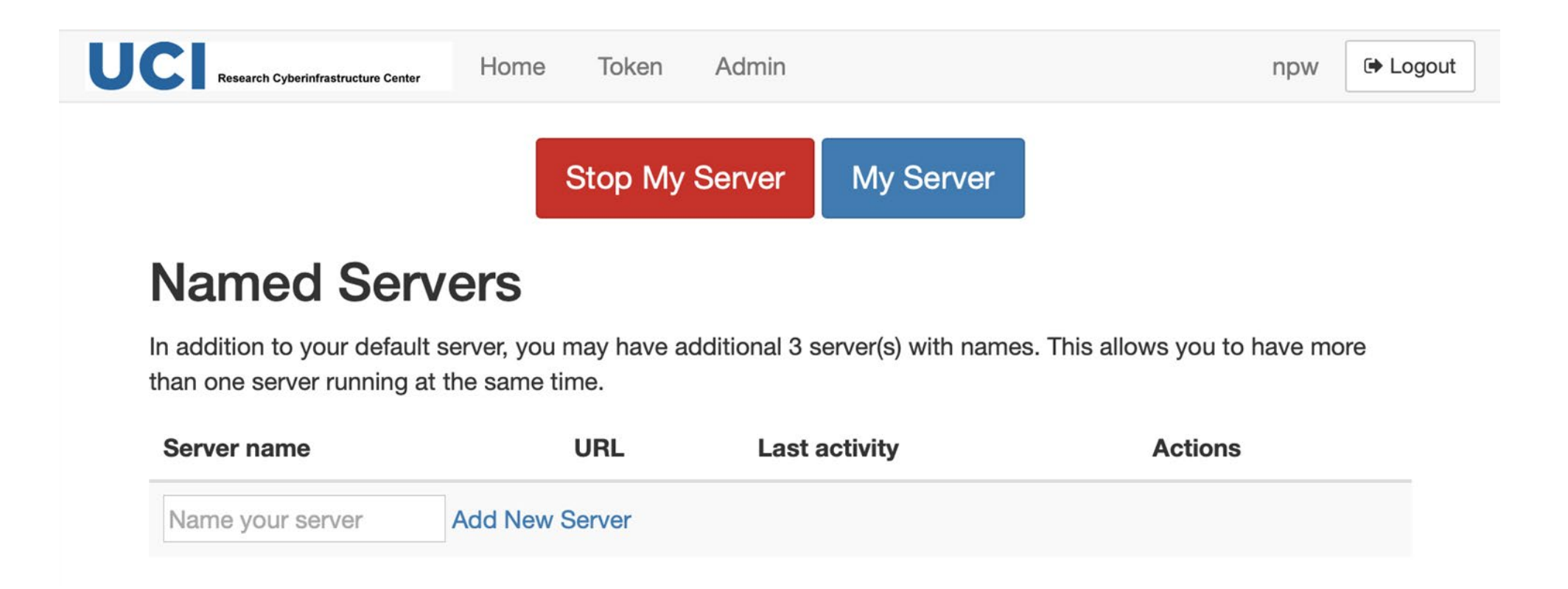

# Spatial-omics Live Demo

- Fiji & CellProfiler
- Loupe Browser & Xenium Explorer
- CellPose & SquidPy

# https://hpc3.rcic.uci.edu/biojhub4/

/dfs6/pub/ucightf/workshop/Seurat4\_GRTHVisiumworkshop\_Sept23.ipynb
/dfs8/commondata/workshop/Seurat4\_GRTHVisiumworkshop\_Sept23.ipynb

### Location of XPRA enabled Spatial-omics Apps

/dfs8/commondata/workshop/apps/CellProfiler (Windows)

/dfs8/commondata/workshop/apps/Fiji.app (Linux - X11)

/dfs8/commondata/workshop/apps/Loupe (Windows)

/dfs8/commondata/workshop/apps/XeniumExplorer (Windows)

For windows apps, please access via the command: wine explorer

# XPRA - CellPose Container Specific Instruction

From the xterm in Xpra Desktop, enter:

python -m cellpose

### Acknowledgement

GRTHub: Suzanne Sandmeyer, Melanie Oakes, Jenny Wu, Christina Lin

RCIC: Phil Papadopoulos, Imam Toufique, Francisco Lopez, Nick Santucci, Joulien Tatar, Nadya Williams